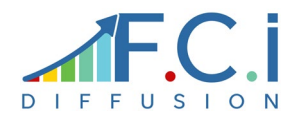

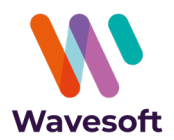

Utilisable en mode web et accessible depuis Android, Windows, iOS, notre solution est connectée à l'ERP Wavesoft. Elle s'adresse aux entreprises souhaitant mettre en place une solution mobile de réception des commandes fournisseurs.

Avec l'automate de transferts Wavesoft, les bons de réception (rattachés aux commandes) seront créés automatiquement dans le module Gestion.

#### LES PLUS DE L'APPLICATION

- > Compatible avec les smartphones et tablettes
- Saisie par code produit, code-barres produits ou articles
- Gestion du stock (standard, FIFO, FEFO)
- Gestion des n° de lots et n° de séries
- > Multi-dossiers
- > Application adaptable suivant analyse

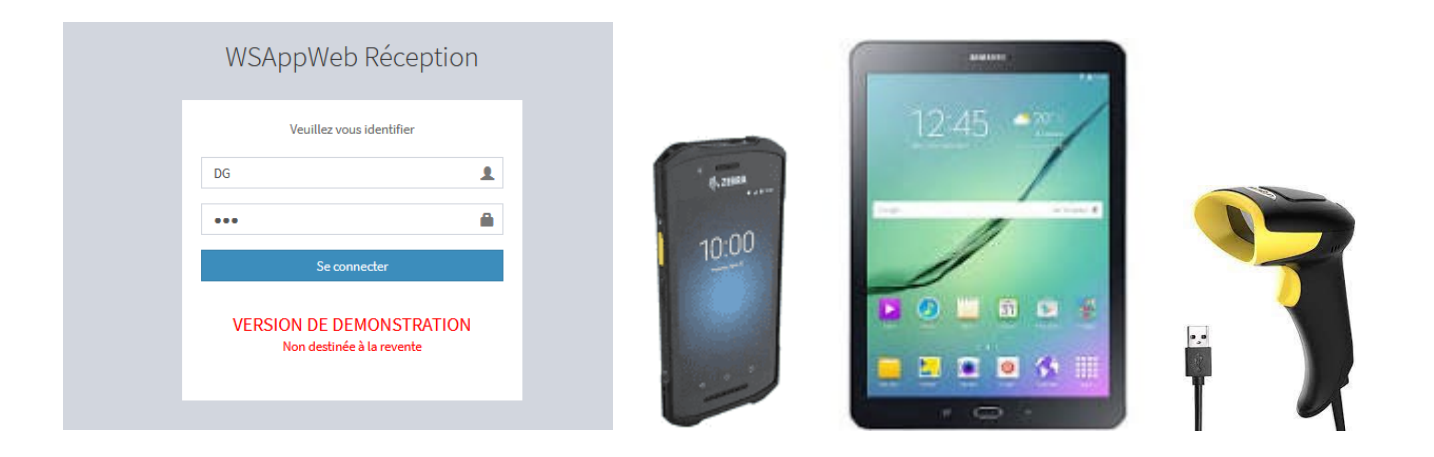

Depuis un Terminal mobile de Saisie sous Android, une tablette, un smartphone ou un ordinateur, avec ou sans lecteur code-barres, l'utilisateur s'identifie, puis est redirigé sur la liste des commandes fournisseurs non soldées (ou partiellement) avec la nature définie dans le paramétrage

<u>Remarque</u> : il est possible, sur demande, de n'afficher que les commandes affectées à un opérateur (champ paramétrable pièce d'achat), pour un établissement ou pour une sélection de dépôts.

| WSAppWeb Réception                            | ■ Liste des com    | mandes à réceptionner |            |      |          |                                                   |         |                    |
|-----------------------------------------------|--------------------|-----------------------|------------|------|----------|---------------------------------------------------|---------|--------------------|
| Utilisateur : DG<br>connecté à : SPORTPLUS_TV | 100 🗸 par pag      | e                     |            |      |          |                                                   | Recher  | cher:              |
| • Se deconnecter                              | N°                 | Date                  | Date liv.  | Code | Société  | Réf ext                                           | Dépôt   | A VALIDER POUR LE  |
|                                               | CF000896           | 24/02/2021            | 24/02/2021 | 0001 | BIATHLON | CC001630-0001-Golf Club Geneviève Réapprovisionne | GENERAL |                    |
|                                               | CF000897           | 24/02/2021            | 24/02/2021 | 0003 | FULBERT  | CC001630-0001-Golf Club Geneviève Réapprovisionne | GENERAL |                    |
|                                               | CF000903           | 29/03/2021            | 29/03/2021 | 0001 | BIATHLON | CC001633-0001-Golf Club Geneviève Réapprovisionne | GENERAL |                    |
|                                               | CF000904           | 29/03/2021            | 29/03/2021 | 0001 | BIATHLON |                                                   | GENERAL |                    |
|                                               | CF000905           | 29/03/2021            | 29/03/2021 | 0002 | GAUTHIER | CC001634-0002-Golf Club Raymond Réapprovisionneme | GENERAL |                    |
|                                               | CF000907           | 13/04/2021            | 13/04/2021 | 0023 | ISOSTAR  | CC001629-0003-Golf Club Lucien APPLIWEB           | GENERAL | 01/04/2021         |
|                                               | CF000908           | 14/04/2021            | 14/04/2021 | 0001 | BIATHLON | CDE FOU POUR APPLIWEB PDA (SERIE)                 | GENERAL | 10/04/2021         |
|                                               | CF000909           | 06/05/2021            | 06/05/2021 | 0001 | BIATHLON | APPLIWEB STANDARD                                 | GENERAL | 30/04/2021         |
|                                               | Affichage 1 à 8 de | e 8                   |            |      |          |                                                   |         |                    |
|                                               |                    |                       |            |      |          |                                                   | ← Pr    | écédent 1 Suivant→ |

Les champs présents dans la liste des commandes pourront être adaptés en fonction des préférences du dossier. Il est également possible d'afficher jusque 5 champs libres d'entête de pièce d'achats.

Lorsque l'utilisateur clique sur une ligne, il accède au détail de la commande.

| E CF000907   ISOSTAR   Code ou code-barre Un commentaire de pièce peut être saisie (nécessite la création d'un champ libre dans WaveSoft) |            |                                                                                               |                                          |                   |                  |                       |  |  |
|----------------------------------------------------------------------------------------------------|------------|-----------------------------------------------------------------------------------------------|------------------------------------------|-------------------|------------------|-----------------------|--|--|
| 100 v par page                                                                                                    |            |                                                                                               |                                          |                   |                  |                       |  |  |
| N°                                                                                                    | Code       | Désignation                                                                                   | Unité                                    | Qté transformable | Qté réceptionnée | Reste à recevoir      |  |  |
| 1                                                                                                    | ISOSTAR-P  | Isostar Long Energy Orange 790g                                                               | Unité                                    | 20,00             | 0,00             | 20,00                 |  |  |
| 2                                                                                                    | ISOSTAR-T  | Isostar Power-Tabs Citron 120g                                                                | Unité                                    | 50,00             | 0,00             | 50,00                 |  |  |
| 3                                                                                                    | JV0001     | 10 knacks volaille 350g pouce                                                                 | Unité                                    | 100,00            | 0,00             | 100,00                |  |  |
| ffichage 1                                                                                                    | 1 à 3 de 3 | Une ligne peut être traitée en<br>en saisissant le code produit o<br>barre produit ou article | i cliquant sur le bo<br>ou en scannant u | outon,<br>n code- |                  | ← Précédent 1 Suivant |  |  |

<u>Remarque</u> : les lignes de titre, commentaire, sous-total ou total ne sont pas repris dans l'application mais seront intégrées dans le bon de réception créé par l'automate de transferts.

La réception d'une ligne peut s'effectuer en scannant le code-barre (produit ou article), en saisissant le code produit ou en cliquant sur le bouton de saisie.

L'application détecte si l'article est géré en lot ou en série et, selon le cas, propose une fenêtre de saisie différente.

## ARTICLE NON STOCKE OU GERE EN MODE STANDARD

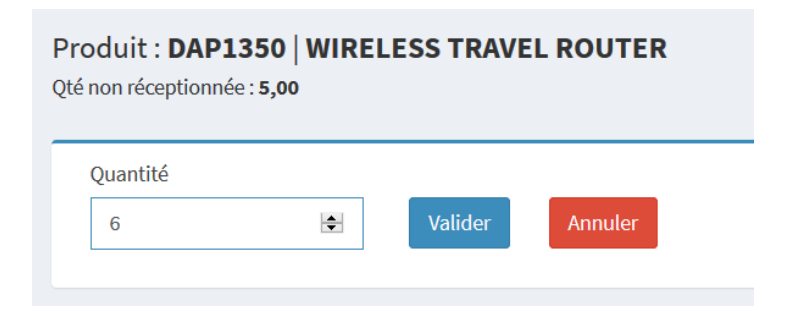

Par défaut la quantité est égale à la quantité restante à réceptionner (quantité en reliquat sur la commande – quantité déjà réceptionnée). L'utilisateur peut, s'il le souhaite modifier la quantité avant de valider.

| ≡ Saisie quantité                                                                                                    |    |   |  |  |  |  |  |  |
|----------------------------------------------------------------------------------------------------|----|---|--|--|--|--|--|--|
| <b>412476</b>   DRIVER GOLF TAYLOR MADE R540<br>Unité d'achat : <b>Unité</b><br>Reste à réceptionner : <b>5,00</b> (Unité) |    |   |  |  |  |  |  |  |
| Quantité<br>Þ ♥                                                                                                    | ОК | Ø |  |  |  |  |  |  |
|                                                                                                    |    |   |  |  |  |  |  |  |

Après validation, l'application enregistre les données dans une table externe de Wavesoft puis revient sur le détail de la commande. En fonction des préférences du dossier, la ligne pointée se positionne en fin de commande (sauf si l'option triée par dépôt et emplacement a été sélectionnée).

| ≡ CFo                                                                                               | 000910  | )   Parfait |                                       |               |                           |                  |                  |  |
|----------------------------------------------------------------------------------------------------|---------|-------------|---------------------------------------|---------------|---------------------------|------------------|------------------|--|
| ode ou                                                                                              | ı code- | -barre      | ОК 🧿                                  | Commentaire   |                           |                  | Ехро             |  |
| 100 v par page Rechercher :                                                                         |         |             |                                       |               |                           |                  |                  |  |
|                                                                                                    | N°      | Code        | Désignation                           | Unité         | <b>Q</b> té transformable | Qté réceptionnée | Reste à recevoir |  |
|                                                                                                    | 2       | 63735       | Putter MAC GREGOR DX 2-20             | Unité         | 2,00                      | 0,00             | 2,00             |  |
| Ħ                                                                                                   | 3       | 637094      | DRIVER GOLF CLEVELAND Driver Launcher | Unité         | 5,00                      | 0,00             | 5,00             |  |
|                                                                                                    | 1       | 412476      | DRIVER GOLF TAYLOR MADE R540          | Unité         | 5,00                      | 5,00             | 0,00             |  |
| Affichage 1 à 3 de 3<br>Il est toujours possible de modifier le pointage<br>← Précédent 1 Suivant → |         |             |                                       |               |                           |                  |                  |  |
|                                                                                                    |         |             | Un                                    | commentaire c | de ligne peut être ajo    | uté              |                  |  |

ARTICLE GERE EN SERIE

## 🔳 Saisie série

| <b>CPTGPSSER</b>   Compteur GPS gérée en série<br>Unité d'achat : <b>UNITE</b><br>Reste à réceptionner : <b>3,00</b> |  |
|----------------------------------------------------------------------------------------------------|--|
| Nº de série<br>SN456789                                                                                              |  |
| ОК                                                                                                    |  |

Le numéro de série peut être saisi ou scanné à l'aide d'un lecteur code-barre.

Après validation du numéro de série, si la quantité non réceptionnée est supérieure à 0, une nouvelle fenêtre demande de saisir le numéro suivant. Dans le cas où il y aurait des reliquats, l'utilisateur peut revenir sur le détail de la commande en cliquant sur le bouton retour

| ≡ Saisie série                                                                              |                           |                                      |   |
|---------------------------------------------------------------------------------------------|---------------------------|--------------------------------------|---|
| CPTGPSSER   Compteur GPS gérée en :<br>Unité d'achat : UNITE<br>Reste à réceptionner : 2,00 | série                     |                                      |   |
| N° de série                                                                                 |                           | Saisie du numéro de série suivant    | ] |
| ОК                                                                                          | Si reliquat, on stoppe la | a saisie des numéros supplémentaires | ] |

## ARTICLE GERE EN LOT

Pour les articles gérés en lot, l'application détermine si le mode de gestion est FIFO et FEFO. Pour le mode FEFO, il est possible de saisir la date de péremption, la date de fabrication, ainsi que les champs fefodivers

Par défaut, lors de la saisie, la quantité est égale à la quantité restante à réceptionner, mais l'utilisateur peut effectuer la saisie sur plusieurs lots différents.

| Quantité           | N° de lot           |              |              |
|--------------------|---------------------|--------------|--------------|
| 35                 | LOT001              |              |              |
| Date de péremption | Date de fabrication |              |              |
| 01-07-2020         |                     |              |              |
| Fefo divers        | Fefo divers1        | Fefo divers2 | Fefo divers3 |
|                    |                     |              |              |

Dans l'exemple ci-dessus, la quantité réceptionnée est de 75 mais sur 2 lots différents. L'utilisateur crée un premier lot (LOT001) pour une quantité de 35. Après validation, et comme, la quantité restante à réceptionner est supérieure à 0, une seconde fenêtre s'affiche

| Produit : LAITX6   PACK<br>Qté non réceptionnée 40,00 | DE 6 BOUTEILLES DE  | LAIT UHT<br>Qté command | de (75) – Qté lot 001 (35) |
|-------------------------------------------------------|---------------------|-------------------------|----------------------------|
| Quantité                                              | N° de lot           |                         |                            |
| 40                                                    | LOT002              |                         |                            |
| Date de péremption<br>01-06-2020                      | Date de fabrication |                         |                            |
| Fefo divers                                           | Fefo divers1        | Fefo divers2            | Fefo divers3               |
| Valider Retour                                        |                     |                         |                            |

Lorsque que la quantité restante à réceptionnée est égale à 0, l'utilisateur est redirigé sur le détail de la commande. Dans le cas où il y aurait des reliquats, l'utilisateur peut revenir sur le détail de la commande en cliquant sur le bouton retour

### ARTICLE GERE EN LOT ET EN SERIE

Pour les articles gérés en lot et en série, le masque de saisie est le suivant :

| N° de série                      |                     | N° de lot  |       |
|----------------------------------|---------------------|------------|-------|
| POSD4455                         |                     | 145        |       |
| Date de péremption<br>01-02-2022 | Date de fabrication | n Fefo div | vers  |
| Fefo divers1                     | Fefo divers2        | Fefo div   | vers3 |

La quantité est initialisée à 1. L'utilisateur saisit le numéro de série, le numéro de lot et les renseignements FEFO (affichés que pour les articles gérés en FEFO).

# Produit : BATTER | BATTERIE DETECTEUR DE FUMEE

Qté non réceptionnée : 4,00

Le numéro de série POSD4455 a été ajouté.

Après validation du numéro de série, si la quantité non réceptionnée est supérieure à 0, une nouvelle fenêtre demande de saisir le numéro de série suivant. Dans le cas où il y aurait des reliquats, l'utilisateur peut revenir sur le détail de la commande en cliquant sur le bouton retour

## CONTROLE DE LA SAISIE ET SUPPRESSION ENREGISTREMENT

L'utilisateur peut consulter les lignes réceptionnées en cliquant sur le bouton

| Code produit ou code-barre article   Valider Retour Détail de la saisie Crées |           |                          |                                  |                   |                  |             |  |
|-------------------------------------------------------------------------------|-----------|--------------------------|----------------------------------|-------------------|------------------|-------------|--|
| 1                                                                             | 0 ~<br>N° | par page<br>Code produit | Désignation                      | Qté transformable | Qté réceptionnée | Rechercher: |  |
|                                                                               | 2         | DAP1350                  | WIRELESS TRAVEL ROUTER           | 5,00              | 5,00             | 0,00 🚳      |  |
|                                                                               | 3         | HPZBOOK15U               | HP ZBOOK 15U G5                  | 7,00              | 7,00             | 0,00 🕉      |  |
|                                                                               | 4         | BATTER                   | BATTERIE DETECTEUR DE FUMEE      | 4,00              | 4,00             | 0,00        |  |
|                                                                               | 8         | LAITX6                   | PACK DE 6 BOUTEILLES DE LAIT UHT | 75,00             | 75,00            | 0,00 🗞      |  |

| Retou         |               |             |                       |              |                                  |  |  |  |
|---------------|---------------|-------------|-----------------------|--------------|----------------------------------|--|--|--|
| 10 v par page |               |             |                       |              |                                  |  |  |  |
|               | Quantité      | N° de série | N° de lot             | Péremption   | Désignation                      |  |  |  |
| ₪,            | 40,00         |             | LOT002                | 01/06/2020   | PACK DE 6 BOUTEILLES DE LAIT UHT |  |  |  |
| 圃             | 35,00         | ~           | LOT001                | 01/07/2020   | PACK DE 6 BOUTEILLES DE LAIT UHT |  |  |  |
| Afficha       | ge 1 à 2 de 2 | Bouto       | on permettant d'annul | er une ligne |                                  |  |  |  |

### CREATION DU BON DE RECEPTION

Grâce à l'automate de transfert, il est possible, depuis l'application, de créer automatiquement le bon de réception. Il n'est pas obligatoire que la commande soit réceptionnée dans son intégralité : dans ce cas, les reliquats seront gérés par Wavesoft et la commande (avec les reliquats) pourra être de nouveau réceptionnée avec l'application web.

| Code           | ou co | de-barre |                                       |            |                           |                  |                  |        |        |
|----------------|-------|----------|---------------------------------------|------------|---------------------------|------------------|------------------|--------|--------|
|                |       |          | ОК 🔮                                  | Commentair | Génération Génération     | de la réception  |                  | Ex     | porter |
| _              |       |          |                                       |            |                           |                  |                  |        |        |
| 100 v par page |       |          |                                       |            |                           |                  |                  |        |        |
|                | N°    | Code     | Désignation                           | Unité      | <b>Q</b> té transformable | Qté réceptionnée | Reste à recevoir |        |        |
|                | 1     | 412476   | DRIVER GOLF TAYLOR MADE R540          | Unité      | 5,00                      | 5,00             | 0,00             | &      | ľ      |
|                | 2     | 63735    | Putter MAC GREGOR DX 2-20             | Unité      | 2,00                      | 2,00             | 0,00             | &      | ľ      |
|                | 3     | 637094   | DRIVER GOLF CLEVELAND Driver Launcher | Unité      | 5,00                      | 5,00             | 0,00             | &      | ľ      |
| Aff            | chage | 1à3de3   |                                       |            |                           |                  |                  |        |        |
|                | 0-    |          |                                       |            |                           |                  | ← Précédent 1    | Suivar | nt→    |

Le bon de réception n° **BR\_2003000004** va être importé dans Wavesoft L'application va contrôler si le bon a été créé

Veuillez patienter : 10

A ce stade, le fichier a été déposé dans le répertoire de l'automate. Après 12 secondes (ou plus selon de paramétrage de l'automate), l'utilisateur est redirigé sur le résultat de l'import. 3 cas sont alors possibles :

> Le bon de réception a été importé

| Le bon de réception BR_2003000004 a été créé dans Wavesoft                                                                                                    |  |
|----------------------------------------------------------------------------------------------------|--|
| Retour à la liste des commandes                                                                                                    |  |
| e bon de réception a été importé mais des erreurs sont présentes sur les lignes                                                                                       |  |
| Le bon de réception a été créé dans Wavesoft mais le nombre de ligne importées est différent. Veuillez le contrôler dans Wavesoft.<br>Retour à la liste des commandes |  |

### > Le bon de réception n'a pu être importé dans Wavesoft

| Le bon de réception n'existe pas dans Wavesoft.<br>Veuillez vérifier si le fichier présent dans le répertoire d'exports n'est pas en erreur.<br>Veuillez vérifier si l'automate de transfert est bien lancé |                                                                                                    |  |
|----------------------------------------------------------------------------------------------------|----------------------------------------------------------------------------------------------------|--|
| Retour à la liste des commandes                                                                                                    | Rafraîchir                                                                                                    |  |
| pplication « WSAppWeb Réceptio<br>pointer la réception des command<br>tablette support connect                                                                                                    | n» est une <b>solution verticale connectée</b> à l'ERP <b>Wavesoft</b> , permettant de<br>des fournisseurs, accessible depuis un ordinateur, un smartphone, une<br>é au réseau de l'entreprise et disposant d'un navigateur Web. |  |

L'application web n'étant pas figée, il est possible de **modifier ou ajouter des fonctionnalités** afin de répondre concrètement aux besoins de chaque entreprise.